Modified, but based off this video: <u>https://www.youtube.com/watch?v=oMJVeVVGzxM</u>

Skills students need to complete this assignment:

- BW homework day
  - Pixlr basics
  - Saturation
  - Dodge & Burn
  - Free Transform (edit, free transform)
  - Need to Still Teach sandwich assignment
    - Layers
      - Layer blending modes
    - o Brush

## Steps:

1. Import a Portrait and textures into PixIr

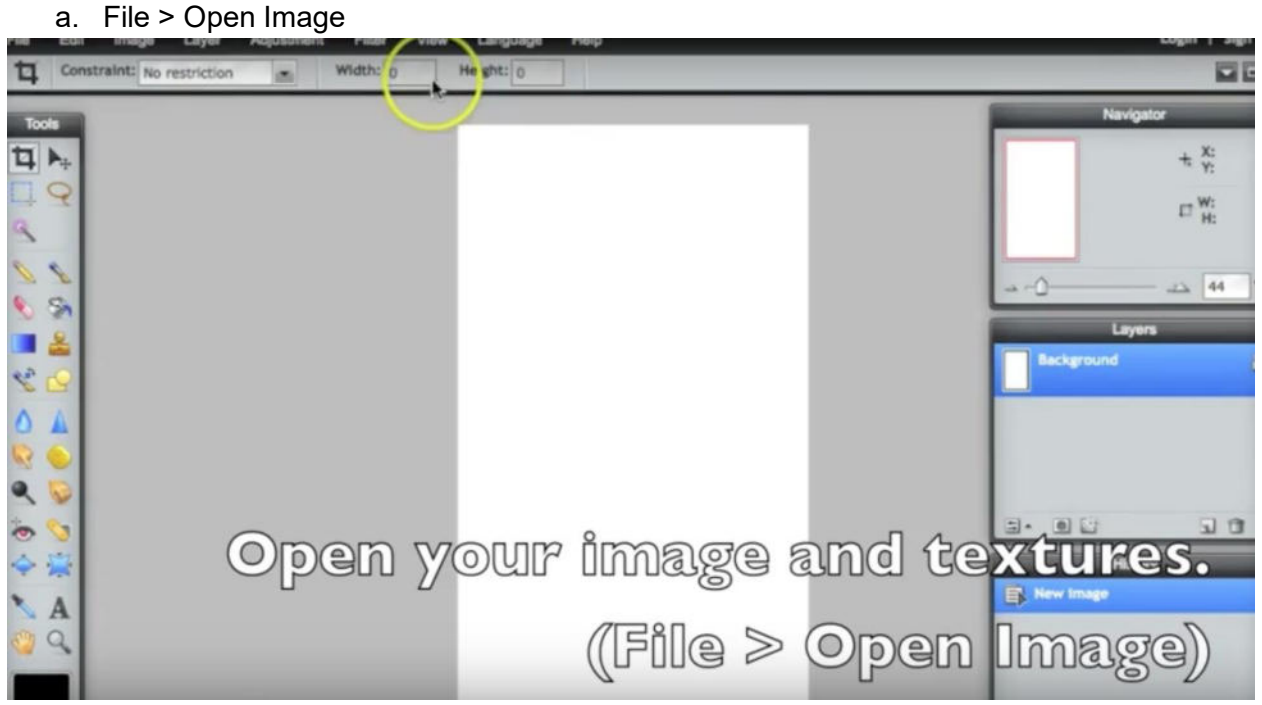

2. Drag your portrait onto the canvas

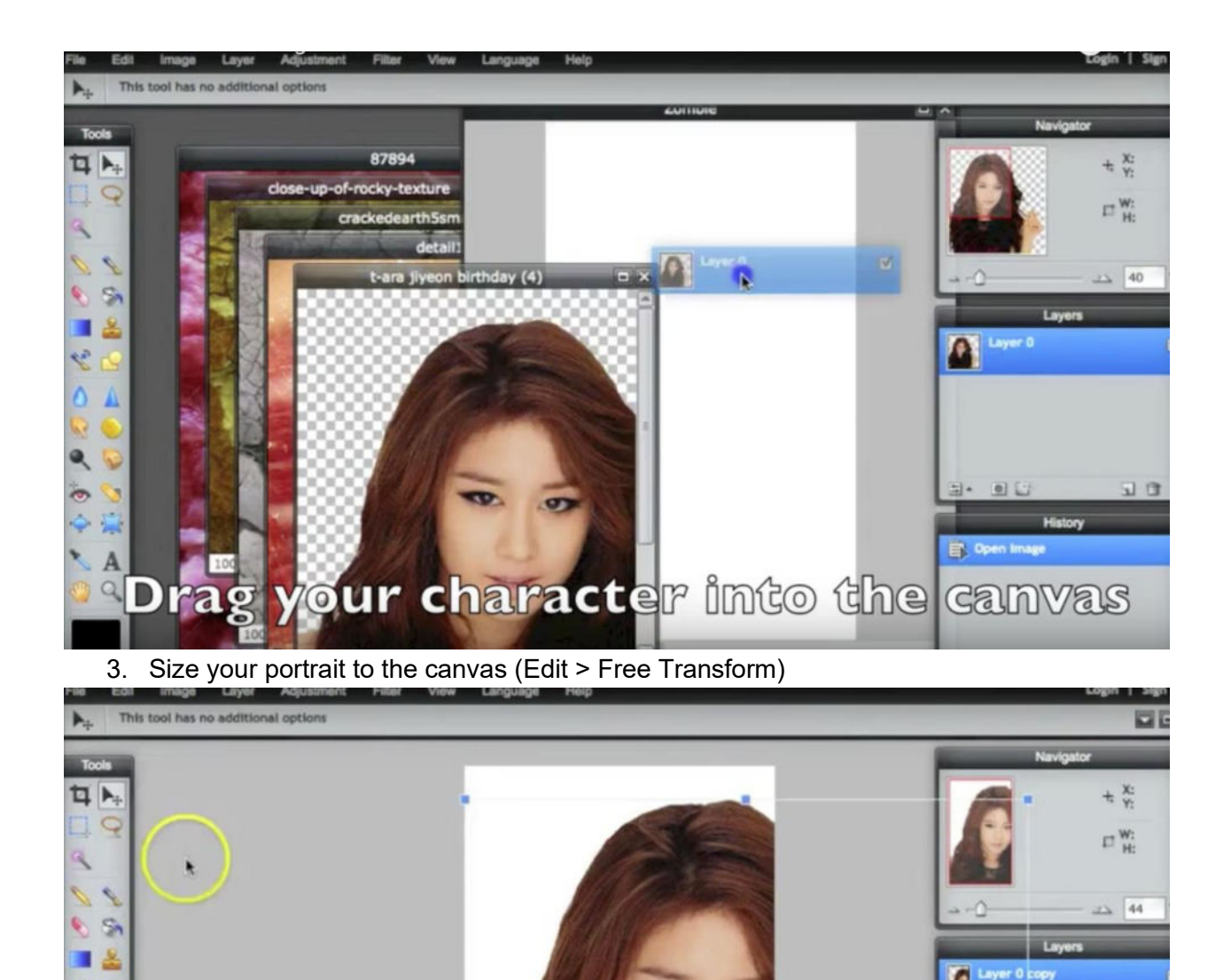

4. Desaturate the colors of your portrait to about 45 (Adjustment > Hue/Saturation) \*Note - make sure you are selecting the right layer)

Background

New Image

Edit > Free Transform

8

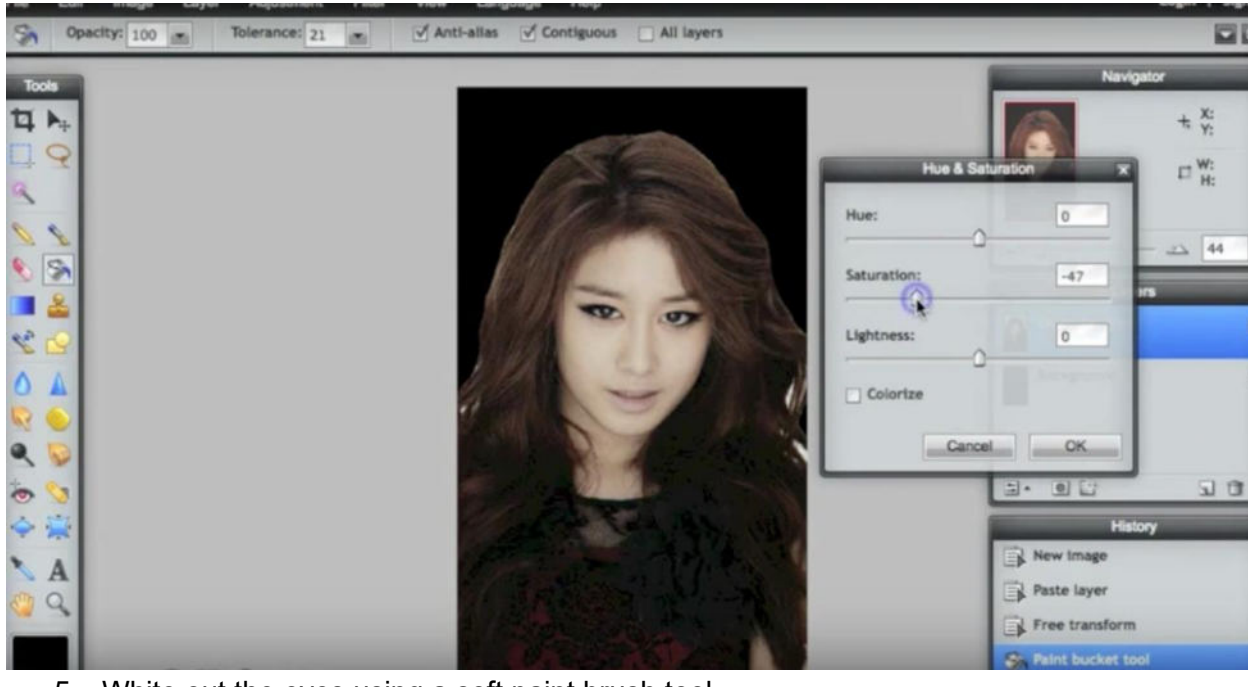

- 5. White out the eyes using a soft paint brush tool
  - a. Select paint brush tool
  - b. Soften brush
  - c. Lower opacity and paint white onto eyes

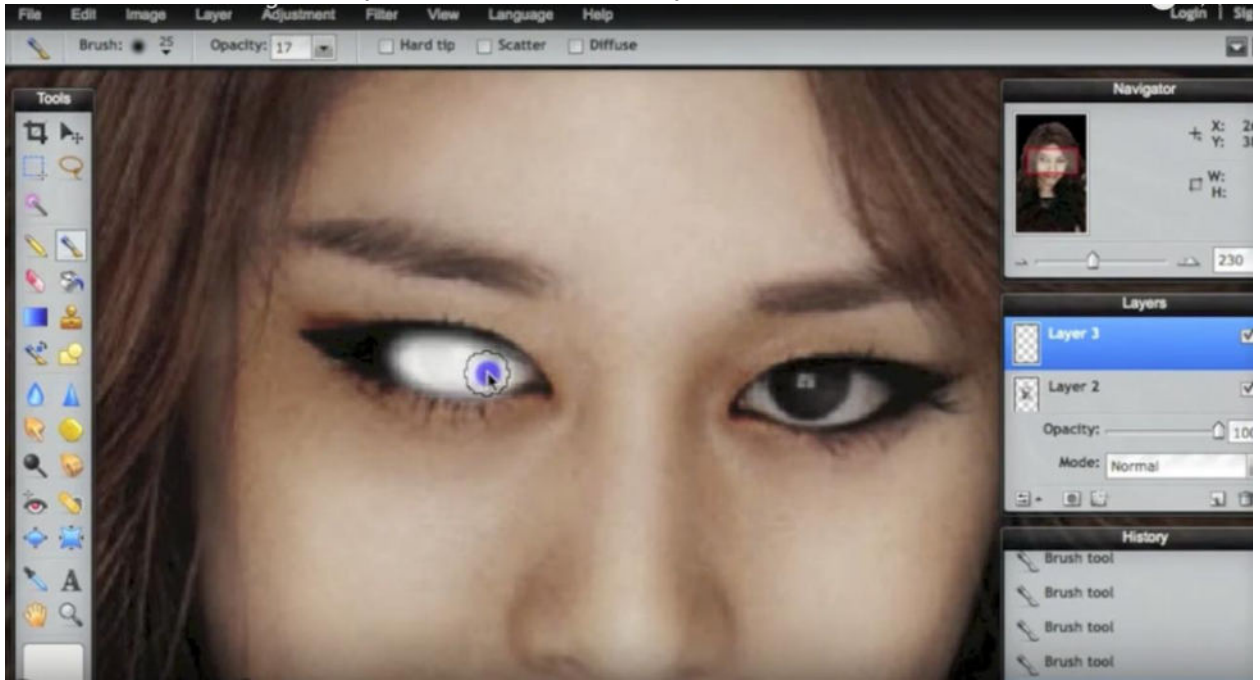

6. Darken around the eyes, the mouth and face edges of your portrait using the burn tool.

| File Edil Image Layer Adjustment Filter View Language Help | Login   Sig           |
|------------------------------------------------------------|-----------------------|
| 8rush: 70 Opacity: 17 And tip Scatter Diffuse              |                       |
| Tools                                                      | Navigator             |
| 14 h.                                                      | + X: 4                |
|                                                            | w:                    |
| 3                                                          | E H:                  |
|                                                            |                       |
|                                                            |                       |
|                                                            | Layers                |
|                                                            |                       |
|                                                            | Layer 3               |
|                                                            | Opacity:              |
|                                                            | Mode: Overlay         |
|                                                            | 1. DC                 |
|                                                            | History<br>Brush tool |
| X A                                                        | Brush tool            |
| 9 9                                                        | Brush tool            |
|                                                            | Brush tool            |

7. Pull on the meat layer onto the canvas, center it over your portrait

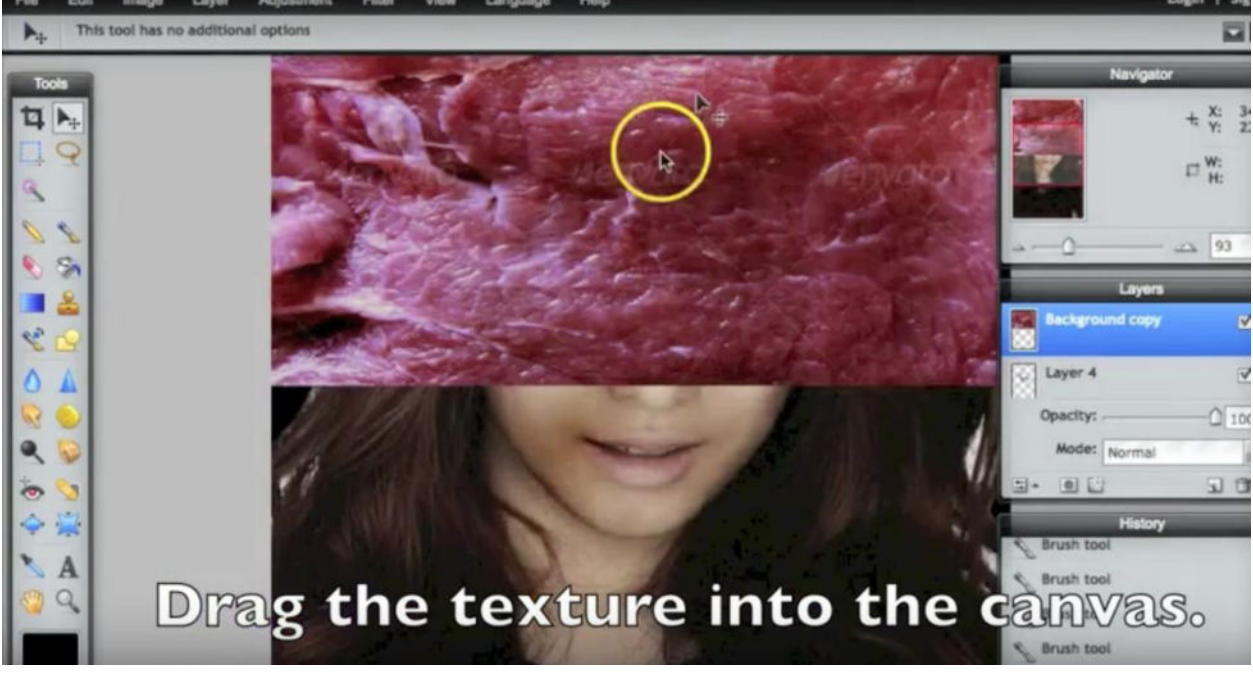

8. Change the layer blending mode to "multiply".

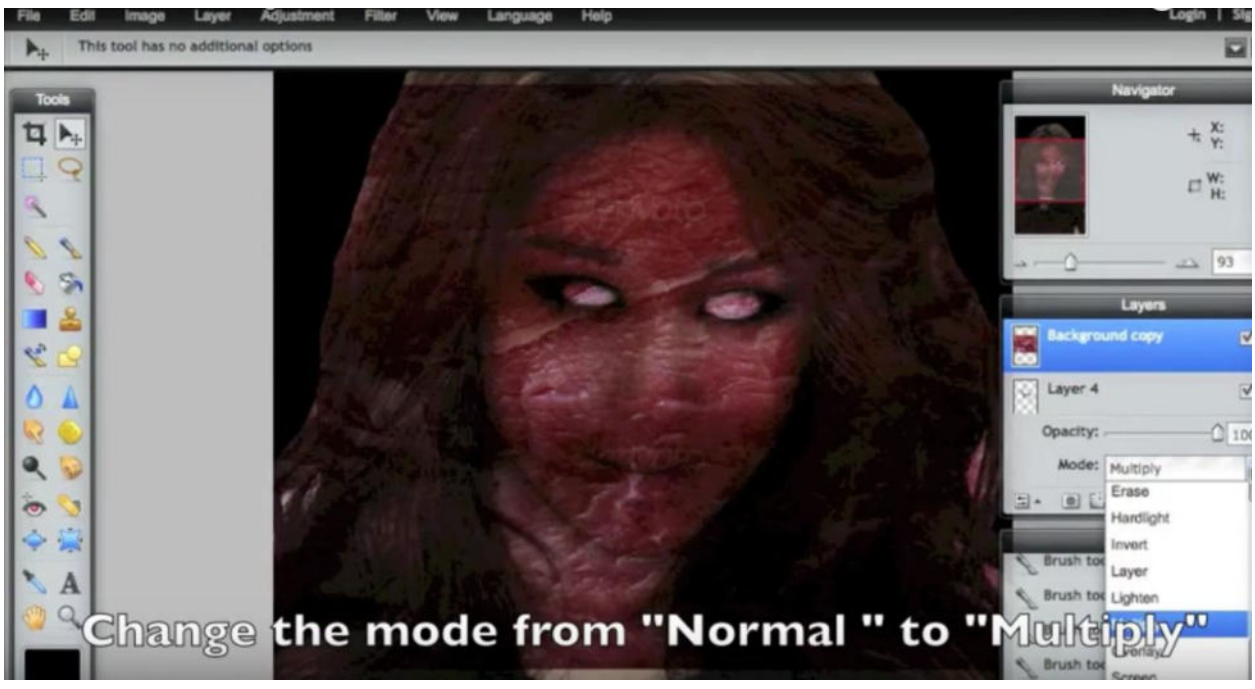

9. Erase most of the meat layer, leaving parts on the checks and corners of the mouth to look like open flesh.

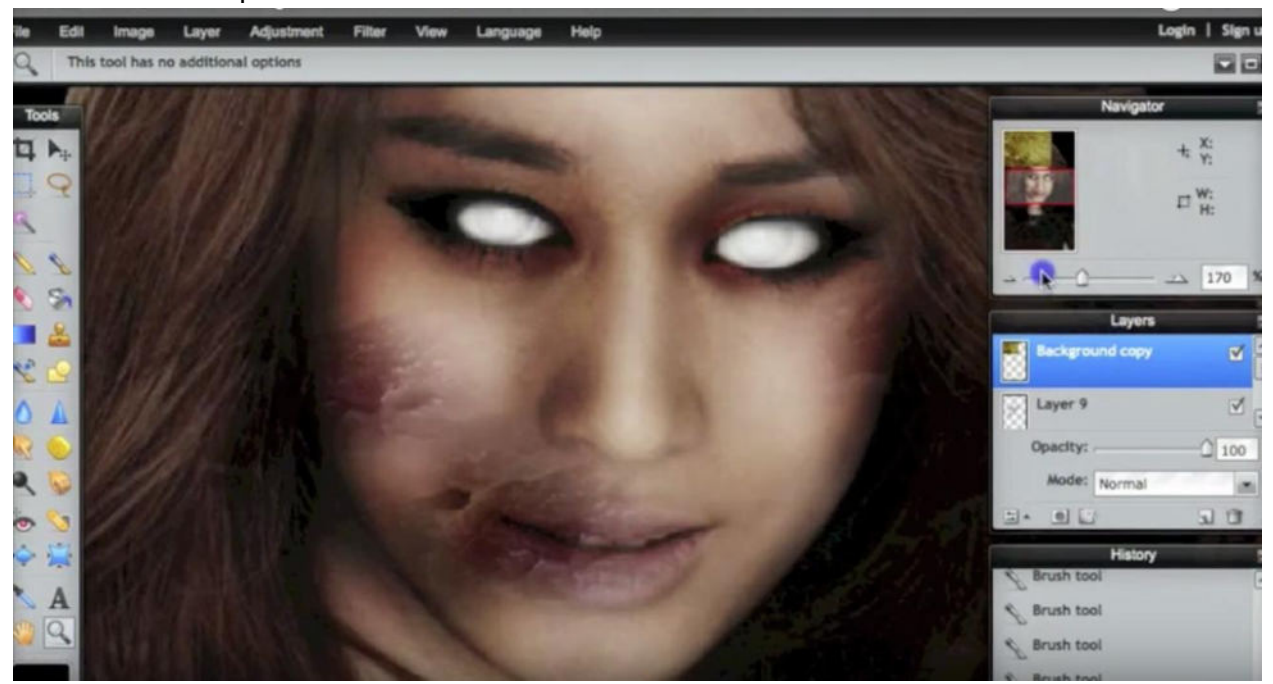

10. Pull rock layer onto canvas and center over portrait (Edit > Free Transform). Change the layer blending mode to Overlay. Change the layer opacity to about 20.

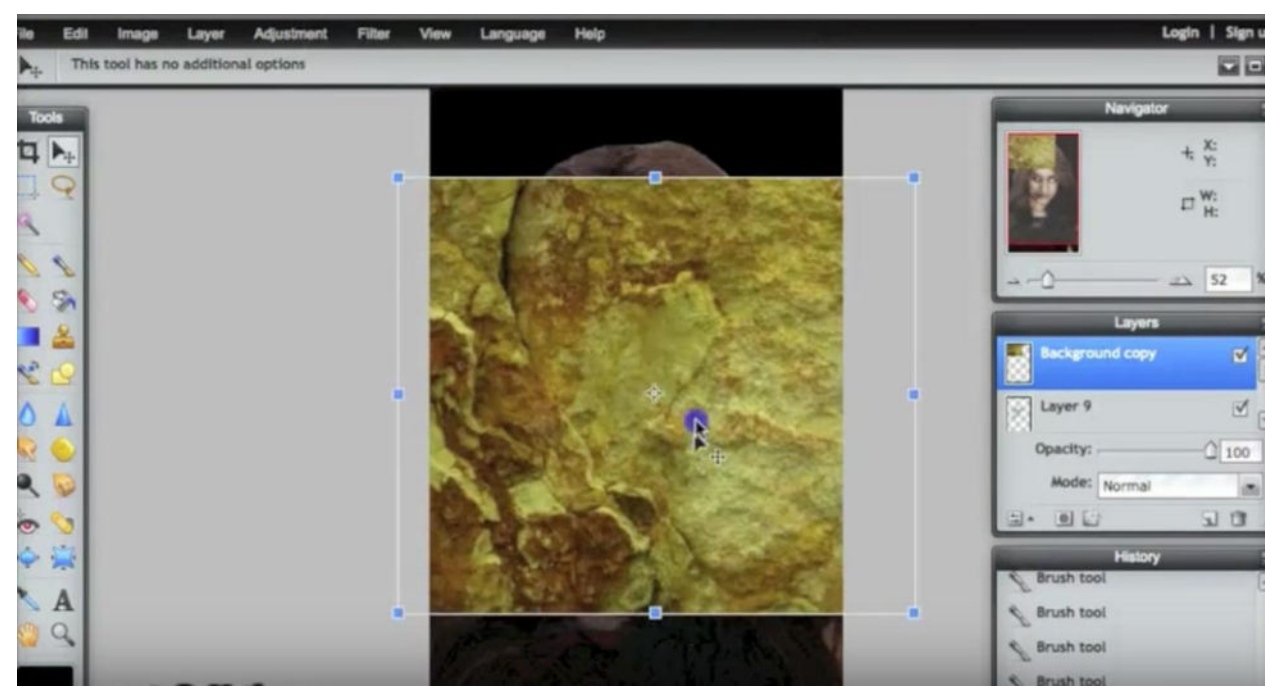

- 11. Save your image 12. Upload to Google Classroom